操作マニュアル (抜粋)

介護保険請求システム

# 「ナビケア Plus」

## 一小規模多機能型—

・「訪問・通い・宿泊」プラン作成・小規模多機能型サービス日割設定

本マニュアルでは、小規模多機能型サービスにおける「訪問・通い・宿泊」のプラン作成、 小規模多機能型サービスの日割設定について説明しております。

その他の操作方法につきましては、別途ご用意しております各マニュアルをご覧ください。 ※ 各マニュアルをご覧いただくには、製品起動後、画面右上のバージョン情報画面より 閲覧・印刷が可能です。

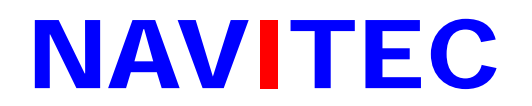

株式会社ナビテック Tel: 06-6945-1316 Fax: 06-6945-5635 E-mail: <u>kaigo@navitec.co.jp</u>

改定日:2015年5月21日

#### ~「訪問・通い・宿泊」を設定する前に~

[週間計画]、[月間計画・実績]画面で、「訪問・通い・宿泊」を設定するには、事前に 導入・マスタの[保険外項目登録]に保険外項目名等の登録が必要です。 ※ 登録手順につきましては、「マニュアル I・導入編」をご覧ください。

### 1 「週間計画」(保険外サービス)

「訪問・通い・宿泊」のプランを週間計画に設定するには、【保険外サービス】で行います。

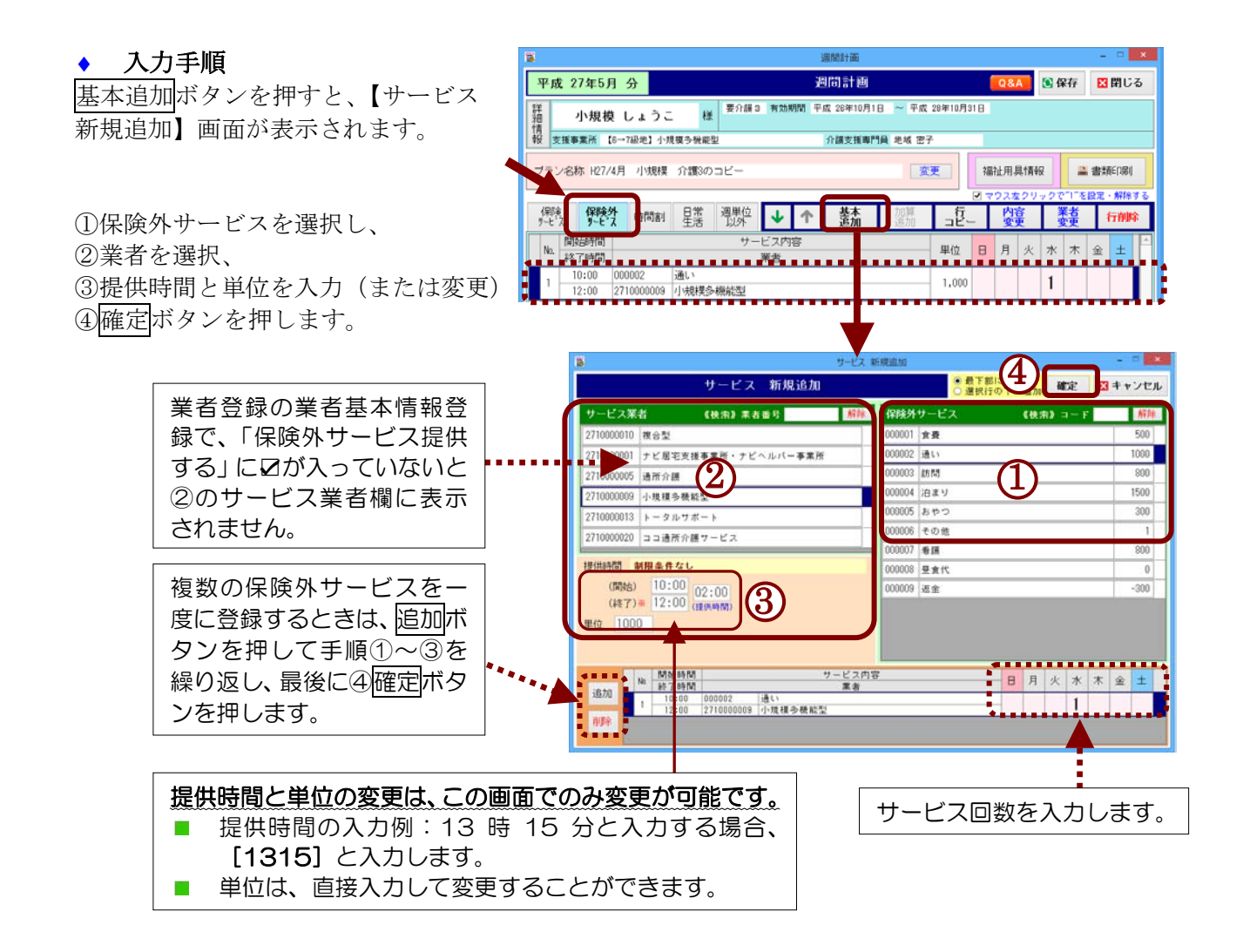

# 2「月間計画・実績」(保険外サービス)

前ページで作成した週間計画をもとに月間計画を作成すると、下図になります。

[月間計画]画面で「訪問・通い・宿泊」の自費プランを作成する場合も、週間計画 と同様、【保険外サービス】タブ(①)を選択 し、行追加(②)を押して、[サービス新規 追加]画面から設定を行います。

| 8                           |                                     |                 |                         |        |     |    | 月  | 168 | 8ti  | 画· | 実    | ă.      |         |            |             |                         |    |         |         |      |   |         |         |     |        |      |            |            |            |             | -      | C        |             | ,   |
|-----------------------------|-------------------------------------|-----------------|-------------------------|--------|-----|----|----|-----|------|----|------|---------|---------|------------|-------------|-------------------------|----|---------|---------|------|---|---------|---------|-----|--------|------|------------|------------|------------|-------------|--------|----------|-------------|-----|
| 平成 27年                      | F5月 分 月間 計画・                        | 実績              | Q                       | 8.A    |     | 3  | è₹ | σ   | 莱    | ŧ  |      |         |         |            |             |                         |    |         |         |      |   |         |         |     | ¥      |      | 0          | ß          | RÆ         | F           | E      | 36       | ηu          | 23  |
| 詳加                          | 規模 しょうこ 🛛 👫                         | 要介護             | 3                       | 有      | 幼期  | nn | 8  | Ŧs  | R 21 | 8¥ | 10,F | 116     | 3       | ~          | Ŧs          | 农 2                     | 84 | 10      | 月:      | 31 E | 3 | 麦       | 総<br>2  | 6 , | 9:     | 3    | 1          |            |            |             |        |          |             |     |
| 報 支援事業                      | 所【6→7級地】小規模多機能                      | Ľ               |                         |        |     |    |    |     | 介書   | 胰  | ₩    | VP9     | A       | 地圳         | 13          | e7                      |    |         |         |      | 1 |         | 2       | 516 | Β      | 沬    | 段          | 定          |            |             |        |          | 2           | E 🗏 |
| 利用単位<br>23.347<br>2.34      |                                     | 2 調整:<br>0<br>0 | <del>))</del><br>0<br>0 |        | (RI | 7  | 2  | )   | 利用   |    |      | 内:確認    | 1000    | 墙升         | 用調取         | <b>具1</b><br>[]]<br>[]] | 青幸 | Tel Int | 14<br>U | 2    |   | 単確      | 位認      |     | ۰<br>۶ | e ge | 计通用列       | Fi (       | )<br>第     | 対志          | ă<br>- |          | 書印          | 類剛  |
|                             |                                     |                 |                         | •      |     |    | _  |     | -    |    |      |         |         |            |             |                         |    |         |         | N    | 1 | 79      | 2       | ŧ:  | 29     | J -9 | 2          | ¢'         | 10         | ŧß          | 定      | • 1      | <b>61</b> 8 | đ   |
| 保険<br>サービス                  | 保険外規測入所<br>サービス設定                   | $\mathbf{+}$    | 1                       | 5      |     | i  | 行助 | 0   |      |    | 行ビ   | _       |         | 内部         | <b>培</b> 実  |                         | L  | -       |         | Ĕ    |   | 1       | 7)      | ¥)  | ŧ      |      | )          | UR         | 1          | ř           |        | <b>実</b> | 频           | _   |
| 開始<br>終了                    | ワービス内容<br>業者                        | 単位              |                         | 金<br>1 | 2   | 3  | 4  | 5   | 6 7  | 8  | ± 9  | 8<br>10 | Л<br>11 | 火 オ<br>121 | < オ<br>3 1- | < 金<br>4 15             | ±  | 8       | 月<br>18 | 火    | * | *<br>21 | 1<br>22 | ±   | 8      | 42   | 1 1<br>5 2 | < X<br>8 2 | к я<br>7 2 | : ∰<br>B 25 | t ±    | 8<br>31  | 읅           | ľ   |
| 1<br>10:00 0000<br>12:00 小規 | 002 通い<br>(視今機能型                    | 1,000           | 計実                      |        | -   | -  | -  | +   | -    | F  | -    | _       |         | 1          | +           | F                       | F  | -       | F       | F    | 1 | -       | -       | F   | -      |      | +          | 1          | -          | -           | F      | -        | 3           | 1   |
| 2 13:00 000                 | 003 (訪問)<br>1初 2-46 (サービス1000002/通い | 605             | 4                       | 1      | -   | -  | -  | -   | -    | 1  |      |         | 1       |            | Ì           | 1                       | F  | -       | 1       | Ē    | Ī | Ē       | 1       | Ì   | -      | 1    |            | Ť          | Ŧ          | 1           | Ē      | -        | 8           | 1   |
| 15:00 /1/#                  |                                     | 0101619391      | 안님                      |        | -   | -  |    |     | -    | ÷  |      | -       | ÷       |            | ÷           | ÷                       |    |         | H       | ÷    | ÷ | +       | ÷       | ÷.  |        | ÷    | +          | ÷          | ÷          | ÷           | 1.     |          | 10          |     |
| 15:00 小規<br>3 15:00 000     | 1篇 岩12/1000009/小4<br>004 泊まり        | 1,500           | 3f                      |        | 1   | 1  |    |     |      |    | 1    | 1       |         |            |             |                         | 1  |         | _       | _    | _ |         |         | 14  |        |      |            | _          |            |             | 14     |          | 10          | T   |

| 730000001       | 〉中請          | ф     |      |          | 平成  | 27年5月分                           | 保险 | ¥外†              | <i>t</i>   | -Ľ            | 2      | 利用        | 月雰            |                      |                  |          |        |                   |                 |                   |                    |                   |                  | 居        | 宅介         | 護支         | 損導        | ;集:  | <b>f</b> [27 | 1000           | 00009            | 9]→1          | 利用者    |
|-----------------|--------------|-------|------|----------|-----|----------------------------------|----|------------------|------------|---------------|--------|-----------|---------------|----------------------|------------------|----------|--------|-------------------|-----------------|-------------------|--------------------|-------------------|------------------|----------|------------|------------|-----------|------|--------------|----------------|------------------|---------------|--------|
| 保険者番号           |              |       | 2 7  | 1 0      | 0 7 | 保険者名                             |    | 7                | 雨          | ф             |        |           | ,             | 居宅)<br>業者<br>担当      | ≥決3<br>事業<br>1番2 | (抓<br>所名 | T.     | 〕→7<br>電話<br>27   | 級加<br>第二<br>100 | 目1<br>号 0<br>1005 | ▶規構<br>5-27<br>/地球 | 第多<br>10-0<br>ま 密 | 機能<br>2009<br>1子 | 理        | 4          | 作成<br>:月E  | 4         | 成    | 27年          | 5月2            | 218              | 11            | 相省唯計   |
| 被保険者<br>番号      | 2            | 7 1 0 | 0 0  | 0 0      | 13  | フリガナ<br>被保険者氏名                   |    | シャク<br>ト現模       | 林          | りつ            | ר<br>1 | ŧ         |               | 120 <del>0,1</del> 8 | 14 <u>8</u> 1    | 9ED      |        |                   |                 |                   |                    |                   |                  |          | 4          | 電出<br>:月E  |           |      | Ŧs           | 5 2            | ₹J               | 18            |        |
| 生年月日            | ыğ           | 和 5年  | 5月5日 | 愯別       | 女性  | 要介護状態区分<br>究竟後<br>要介護状態区分<br>安東日 |    | <u>1</u>         | <b>行</b> 制 | 13            |        |           |               | 区?<br>限度             | )支/<br>基準        | 6<br>39  | :      | <b>26,9</b><br>単位 | <b>31</b><br>/月 |                   | 限度<br>適用           | CSA<br>AJIR       | 4                | 平成<br>平成 | 285<br>285 | ₩10<br>₩10 | o月<br>0月  | かま   | 6<br>で       | 前月<br>短期<br>利用 | はで<br>明入J<br>用日子 | の野鉄           | o<br>E |
|                 | <u> </u>     |       |      | <u> </u> |     |                                  |    |                  |            |               |        |           | -             |                      | 5                | 1831     | ;<br>; | 221               | +面              | æ.                | 774                | 注着(               | D£2              | 8        |            |            |           |      | -            | _              | _                |               | 1.     |
| 提供時間帯           | 7            | ービス   | 内容   |          |     | ケービス事業者                          |    | 日付               | 1          | 2             | 3 4    | 5         | 6             | 78                   | 9                | 10 1     | 1 12   | 13                | 14 1            | 15 1              | 617                | 18                | 19 2             | 021      | 1 22       | 23         | 24        | 25 2 | 26 2         | 7 28           | 29               | 30 8          | 前幕     |
|                 |              |       |      |          |     | 甲壳所石                             |    | 120              | 金          | ±             | 可见     | 灭         | *             | 木金                   | ±                | 日        | 顶      | 水                 | 木               | £                 | : 8                | 亰                 | 大力               | k 木      | 金          | ±          | B         | 月    | 火水           | 小              | 金                | ±F            | T *'   |
| 10:00~<br>12:00 | 通い           |       |      | 小戎       | 構多核 | 能型                               |    | 予定               |            | -             | -      |           |               | -                    |                  | 1        | 1      | 1                 | -               | +                 | F                  |                   | 1                | 1        | F          |            | F         | -    | 1            |                | Ħ                | _             | 1      |
| 13:00~          | 25 <b>29</b> |       |      | 小規       | 權為者 | (1)(1)                           |    | 予定               | 1          | +             | +      | +         | H             | 1                    | H                | 1        | +      | ++                | +               | 1                 | +                  | 1                 | +                | +        | 1          | $\vdash$   | H         | 1    | +            | +              | 11               | +             |        |
| 15:00           |              |       |      |          |     |                                  |    | 実法               | H          | -             | +      | +         | H             | -                    | H                | Ť        | +      | +                 | +               | +                 | +                  | H                 | +                | +        | t          |            | H         | ÷    | +            | +              | Ħ                | +             | +      |
| 15:00~          | 泊まり          |       |      | 小戎       | 横多枝 | 能型                               |    | 予定               | H          | 1             | 1      |           |               |                      | 1                | 1        | t      | Ħ                 | +               | T:                | 1                  |                   | $^{+}$           | +        | t          | 1          | 1         | +    | $^{+}$       | t              | Ħ                | 1             | 1 1    |
| 10:00           |              |       |      |          |     |                                  |    | 実績               |            |               |        |           |               |                      |                  |          | T      |                   |                 |                   |                    |                   |                  |          |            |            |           |      |              | T              |                  |               |        |
|                 |              |       |      |          |     |                                  |    | 予定               |            |               |        |           |               |                      |                  |          |        |                   |                 |                   |                    |                   |                  |          |            |            |           |      |              |                |                  |               |        |
|                 |              |       |      |          |     |                                  |    | 実績               |            |               |        |           |               |                      |                  |          |        |                   |                 |                   |                    |                   |                  |          |            |            |           |      |              |                |                  |               |        |
|                 |              |       |      |          |     |                                  |    | 予定               |            | _             |        |           |               |                      |                  |          |        |                   | _               | -                 |                    |                   | _                |          |            |            |           |      |              |                |                  | _             |        |
|                 |              |       |      | -        |     |                                  |    | 実績               | $\square$  | $\rightarrow$ | +      | $\square$ | $\square$     |                      | $\square$        | -        | +      | +                 | $\downarrow$    | +                 | +                  | $\square$         | +                | +        | +          |            | $\square$ | +    | +            | +              | +                | $\rightarrow$ | +      |
|                 |              |       |      |          |     |                                  |    | 于足               | $\vdash$   | -             | +      | +         | $\vdash$      | +                    | $\square$        | +        | +      | +                 | -               | +                 | +                  | $\vdash$          | +                | +        | +          | -          | $\square$ | +    | +            | +              | +                | $\rightarrow$ | +      |
|                 |              |       |      | -        |     |                                  |    | 天頃               |            | -+            | +      |           |               | -                    |                  | +        | +      | +                 | -               | +                 | +                  |                   | +                | +        | +          |            | $\square$ | +    | +            | +              | $\vdash$         | $\rightarrow$ | +      |
|                 |              |       |      |          |     |                                  |    | アモ               |            | +             | +      |           | $\vdash$      | +                    |                  | +        | +      | $\left  \right $  | +               | +                 | +                  |                   | +                | +        | +          |            | $\square$ | +    | +            | +              | +                | +             | +      |
| <u> </u>        |              |       |      | -        |     |                                  |    | <b>未</b> 成<br>未定 | $\vdash$   | +             | +      | +         | $\vdash$      | +                    | $\vdash$         | +        | +      | +                 | +               | +                 | +                  | $\vdash$          | +                | +        | +          | +          | $\vdash$  | +    | +            | +              | +                | +             | +      |
|                 |              |       |      |          |     |                                  |    | 11.02            | $\vdash$   | +             | +      | +         | $\vdash$      | +                    | $\vdash$         | +        | +      | +                 | +               | +                 | +                  | $\vdash$          | +                | +        | +          | +          | $\vdash$  | +    | +            | +              | ++               | +             | +      |
|                 |              |       |      | -        |     |                                  |    | - 元(R<br>- 平完    | $\vdash$   | +             | +      | +         | $\vdash$      | +                    |                  | +        | +      | +                 | +               | +                 | +                  |                   | +                | +        | +          |            | $\vdash$  | +    | +            | +              | +                | +             | +      |
|                 |              |       |      | 1        |     |                                  |    | 1.76             | $\vdash$   | -+            | -      |           | $\rightarrow$ | +                    | +                | +        | +      | + +               | +               | +                 | +                  |                   | +                | +        | +          | -          | $\mapsto$ | +    | +            | +              | +                | $\rightarrow$ | -      |

【印刷例 (保険外サービス利用票)】

### ◆ 日割サービス設定方法

日割サービスの設定は、【サービス新規追加】画面(月間計画・実績画面の行追加ボタン押下)、または【サービス修正】画面(月間計画・実績画面の内容変更ボタン押下)で行います。 (下記画面例:「サービス新規追加」画面)

月途中で介護度が変更になった場合、事前に利用者情報で新しい保険情報の登録が必要です。

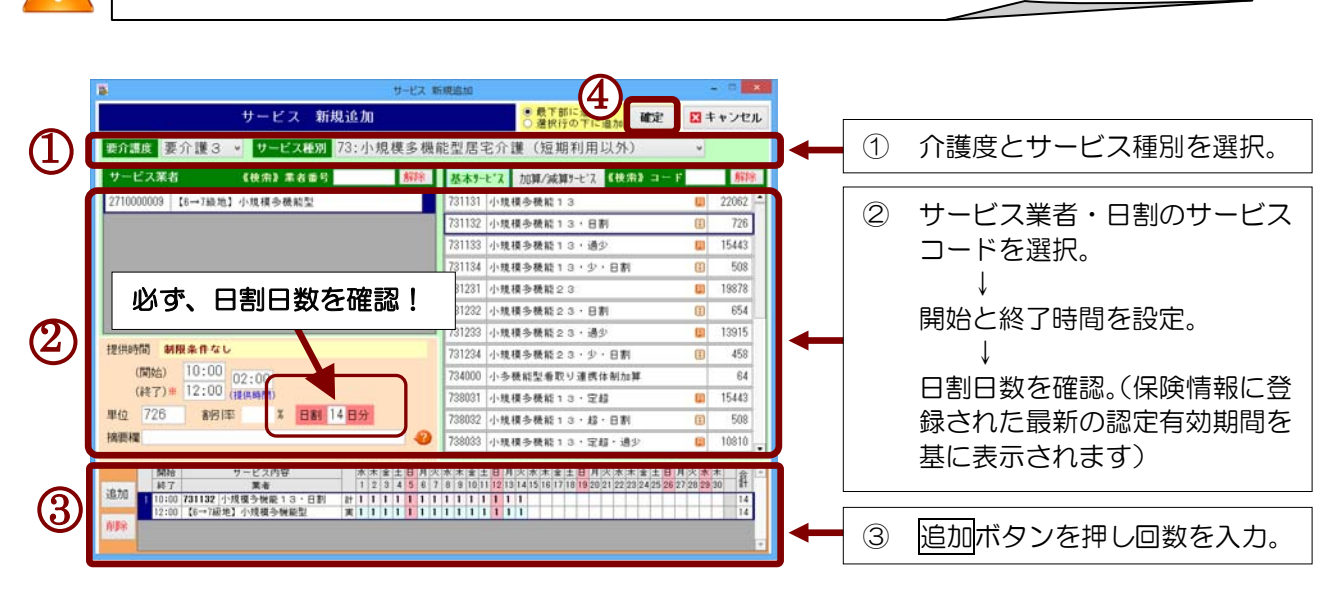

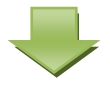

複数サービスがある場合、上記①~③を繰り返し、最後に右上の④確定ボタンを押します。

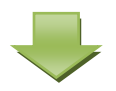

【月間計画・実績】画面で内容を確認し、⑤保存ボタンを押します。

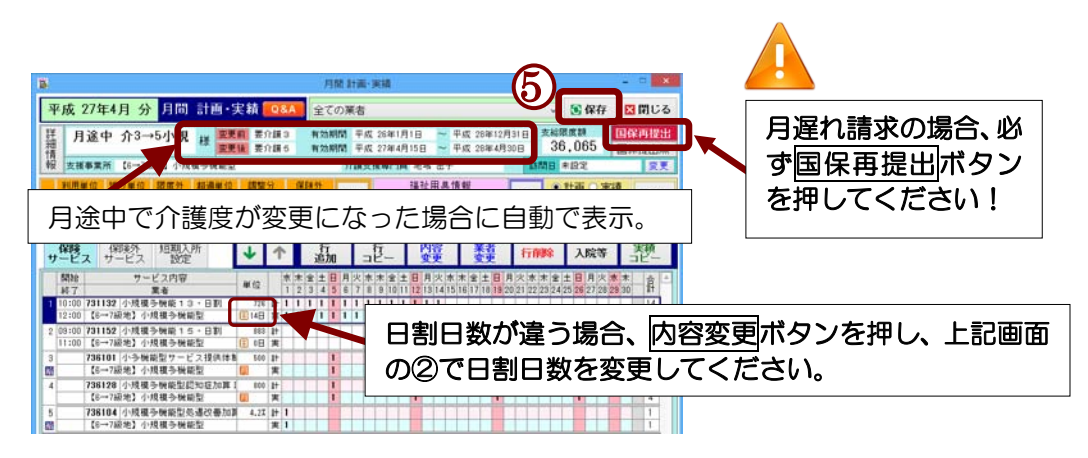

### ◆ 小規模多機能型サービス 摘要欄記載

≪入力例≫

通所・訪問・宿泊のサービスを提供した日数を 2桁の数字(半角)で続けて記載します。

例)通所:10日、訪問:3日、宿泊:2日

 $\rightarrow$  <u>100302</u>

|                                  | 016 Au                                  |                      | ● 株下部に設加                                 |                            | -             |    |
|----------------------------------|-----------------------------------------|----------------------|------------------------------------------|----------------------------|---------------|----|
| サービス 新川                          | 見追加                                     |                      | ○ 遵択行の下に追加                               | 確定                         | ×キャンセノ        | r  |
| 要介護度 要介護3 🍷 サービス紙別               | 73:小規模多機調                               | 能型居宅介目               | 雙(短期利用以外                                 | )                          | ¥             |    |
| サービス業者 《快用》業者番号                  | 解除                                      | 基本9-ヒ'ス              | 加算/減算テーヒ'ス 《快                            | m) ⊐ − F                   | #F299         |    |
| 2710000003 【6→7級論】小規模多機能型        |                                         | 731131 小博利           | ●●●●●●●●●●●●●●●●●●●●●●●●●●●●●●●●●●●●     |                            | 22062         | 1  |
| 📕 🔳 様式 2 の摘                      | 要欄に記                                    | 載が必                  | 一要なサー                                    | -ビス                        | <b>スを選</b> 払  | R  |
| した場合に打                           | 商要欄が                                    | 表示さ                  | わます                                      |                            |               |    |
|                                  |                                         |                      |                                          | . +88 =-                   | ר≠+<br>די=די  | Ŧ  |
|                                  | をクリッ                                    | シタる                  | って、個労                                    | 補言[                        | 「戦争」          | 貝  |
| と記載例の                            | 確認・印/                                   | 刷をす                  | ることが                                     | でき                         | ます。           |    |
|                                  |                                         | 224000 14-25-2       | a an Art al Print 1 (an Art of Art a     |                            |               |    |
| (#17)= 12:00 (HERMANN)           |                                         | 739031 4-181         | 6和宝市以り運5514的//<br>夏山縣訪13・空前              | 194                        | 15443         | e. |
| M/A 728 #42187                   | 4 10 41                                 | 28032 (1)18.4        | # 5 時能13,42,日第                           | t:                         | 508           | Ċ. |
| 摘要權                              |                                         | 7 8033 -1-10.4       | 1.50000013000000000000000000000000000000 | 140                        | 10810         |    |
|                                  |                                         |                      |                                          |                            |               | •  |
| 開始  サービス内容<br> 終了  業者            | 水木金土日月火<br>1234567                      | 水水金土日月<br>8910111213 | 火水木全土日月火木<br>141516171819202122          | * 全 土 日 3<br>23 24 25 26 2 | 1次水木 育        | -  |
| 1版700 1 10:00 731132 小規模多供給13・日初 | 2 1 1 1 1 1 1 1 1 1 1 1 1 1 1 1 1 1 1 1 | 111111               | 1                                        |                            | 14            |    |
| ATR                              |                                         |                      |                                          |                            | 1 1 1 1 1 1 1 |    |
|                                  |                                         |                      |                                          |                            |               | -  |

### ◆ サービス開始、サービス終了年月日の設定(様式2に反映)

「初期画面」→「利用者情報」→「詳細・修正」→「被保険者証」

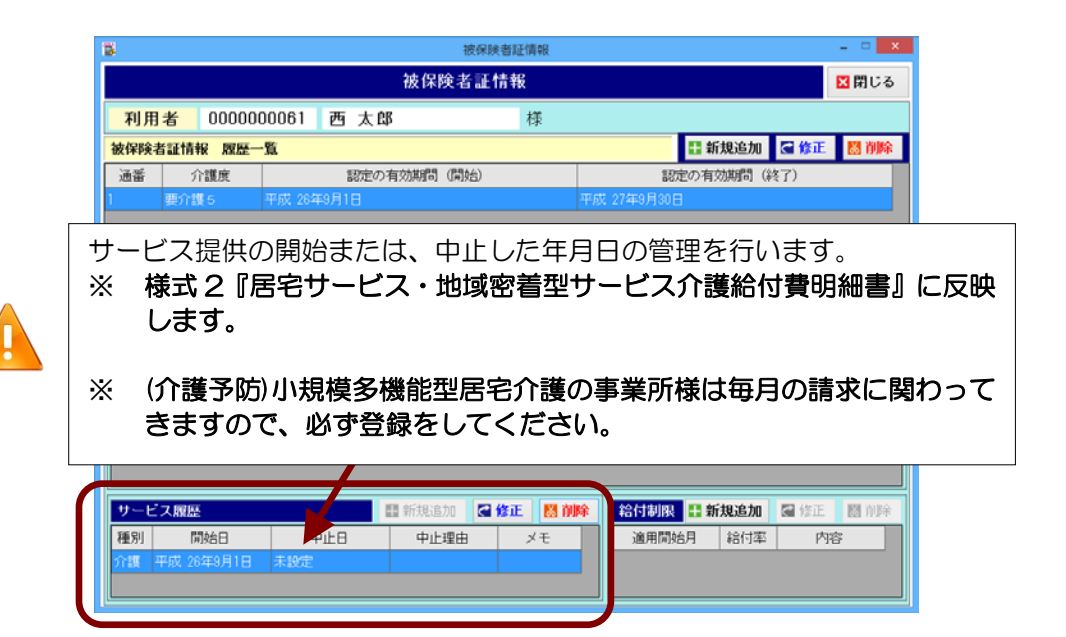

以上